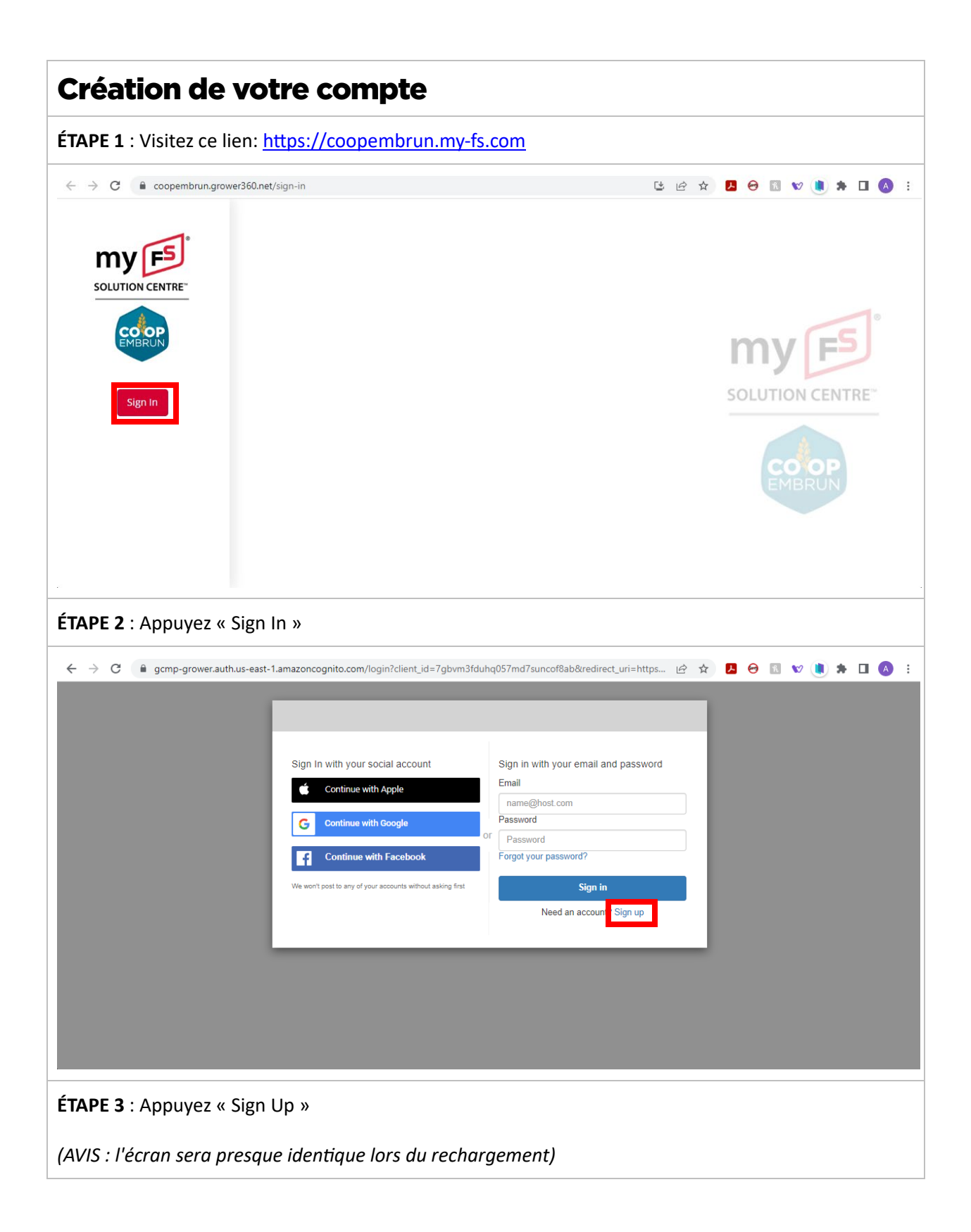

| $\leftrightarrow$ $\rightarrow$ C $($ gcmp-grower.auth.us-east | -1.amazoncognito.com/signup?client_id=7gbvm3fc             | luhq057md7suncof8ab&redirect_uri=htt ビ | * 🖪 🖯 🖬 🐭 🌒 🗯 🖬 🔕 : |
|----------------------------------------------------------------|------------------------------------------------------------|----------------------------------------|---------------------|
|                                                                |                                                            |                                        |                     |
|                                                                | Sign In with your social account                           | Sign up with a new account             |                     |
|                                                                | Continue with Apple                                        | Email                                  |                     |
|                                                                | G Continue with Google                                     | name@host.com Password                 |                     |
|                                                                | Continue with Facebook                                     | Password                               |                     |
|                                                                | We won't post to any of your accounts without asking first | Sign up                                |                     |
|                                                                |                                                            | Already have an account? Sign in       |                     |
|                                                                |                                                            |                                        |                     |
|                                                                |                                                            |                                        |                     |
|                                                                |                                                            |                                        |                     |
|                                                                |                                                            |                                        |                     |

## ÉTAPE 4 :

Il existe deux façons de créer un compte.

1. Vous pouvez utiliser un compte social existant en cliquant sur l'un des boutons sur le côté gauche.

OU

2. Vous pouvez vous inscrire en utilisant une adresse courriel et un mot de passe de votre choix sur le côté droit.

Cliquez ensuite sur « Sign Up »

## ÉTAPE 5:

Vérifiez votre courriel (ou le courriel associé au compte social) avec lequel vous vous êtes inscrit.

Vous devriez avoir un message de "Do Not Reply".

Suivez les instructions du courriel pour vérifier votre compte.

(AVIS : Si vous ne voyez pas le courriel dans votre boîte de réception, vérifiez votre dossier "Spam")

## ÉTAPE 6:

Dans le même courriel utilisé pour vérifier, vous aurez un lien à suivre pour vous connecter à votre nouveau compte pour compléter l'inscription.

Appuyez sur le lien.

ÉTAPE 7:

| Vous remplirez tous les champs, en commençant par les informations personnelles.                                                                                                    |
|----------------------------------------------------------------------------------------------------|
| ← → C a https://grower.growmark.com/myfs E ↔ D ④ S ♥ a ★ D ④                                                                                                    |
| 🔁 myFS Solution Center                                                                                                    |
| Name                                                                                                    |
| Email                                                                                                    |
| First Name Last Name alliegasser@gmail.com I+I Phone Number                                                                                                    |
| Business Name Business Phone Num                                                                                                    |
| Address                                                                                                    |
| Address Line 1 Member Verified  Member Unverified  +                                                                                                    |
| Address Line 2                                                                                                    |
| <ul> <li>Votre "FS Company" est<br/>La Co-operative Agricole d'Embrun Limitee</li> <li>Votre « Patron/Grower ID » est affiché en haut à droite de vos relevés et comporte 6 chiffres (les trois<br/>premiers chiffres seront 600).</li> </ul> |
| Patron/Grower IDs                                                                                                    |
| PS Company<br>La Co-operative Agricole d'Embrun Limitee X  ADD PATRON/GROWER ID                                                                                                    |
| *The grower id (a.k.a. Patron ID) is the identifier that your FS member company provided you during your visit with us. FS Company Name U 11 Patron/Grower ID U 22 V a Member Verified                                                        |
| No Data Entered                                                                                                    |
| 5 CANCEL B REQUEST UPDATE                                                                                                    |
| (AVIS : Si vous avez plusieurs comptes, vous pouvez en ajouter un autre à l'aide du bouton bleu « Add<br>Patron/Grower ID » sur la droite.)                                                                                                   |
| <b>ÉTAPE 9:</b><br>Appuyez sur le bouton vert « Request Update » pour soumettre le formulaire. La vérification peut<br>prendre jusqu'à 2 jours ouvrables.                                                                                     |

| atron/Grower IDs                                              |                                              |                                           |                        |
|---------------------------------------------------------------|----------------------------------------------|-------------------------------------------|------------------------|
| FS Company<br>La Co-operative Agricole d'Embrun Limitee       | ;                                            | X   Patron/Grower ID                      | + ADD PATRON/GROWER ID |
| *The grower id (a.k.a. Patron ID) is the identifier that your | FS member company provided you during your v | visit with us.                            |                        |
| FS Company Name $\downarrow$ 1                                | Patron/Grower ID $\downarrow$ (2)            | 🗸 = Member Verified 🛕 = Member Unverified |                        |
|                                                               |                                              | No Data Entered                           |                        |
|                                                               |                                              |                                           |                        |
|                                                               |                                              |                                           | 5 CANCEL               |